## 商品購入手続きの流れ

1.写真の商品をクリック
2.「カートに入れる」をクリック
3.「注文する」をクリック
4.購入者情報とお届け先を入力
5.お支払方法を選択
6.「注文する」をクリック
7.引き続きカード決済ページでの入力をお願いします

下の写真①は注文確定ボタンになります。

次に②の画面が表示されますので、「カード決済ページへ」を押していただきますと、 ③の画面になりますので、そちらからカード情報の入力お願いいたします。

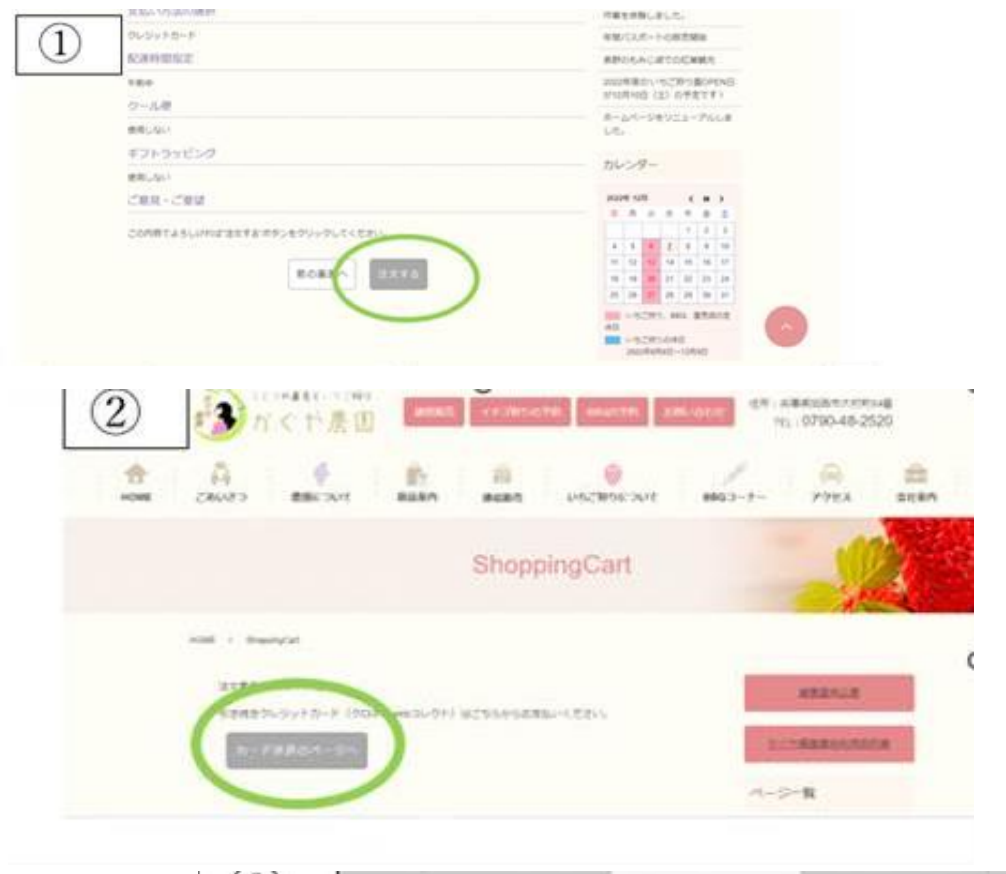

| public/balant | ntkuronekoyamato.ot.jp/ | Acciler(clart)e/electhclice-ge                                                                                                    | - 10                                                                                                    | 14                                                                                                    | -75                                                                                                    | 0                                                                                                    |
|---------------|-------------------------|----------------------------------------------------------------------------------------------------|----------------------------------------------------------------------------------------------------|----------------------------------------------------------------------------------------------------|----------------------------------------------------------------------------------------------------|----------------------------------------------------------------------------------------------------|
|               | 2885                    | B-B-                                                                                                    |                                                                                                    |                                                                                                    | Г                                                                                                    |                                                                                                    |
|               | marite<br>Transaction   | 2-11-0                                                                                                    |                                                                                                    |                                                                                                    |                                                                                                    |                                                                                                    |
|               | BAA<br>Linder and a     | 第点オージー                                                                                                    |                                                                                                    |                                                                                                    |                                                                                                    |                                                                                                    |
|               | 44<br>1                 | 4,8009                                                                                                    |                                                                                                    |                                                                                                    |                                                                                                    |                                                                                                    |
|               |                         |                                                                                                    |                                                                                                    |                                                                                                    |                                                                                                    |                                                                                                    |
|               | お来島い方法                  | $\frown$                                                                                                    |                                                                                                    |                                                                                                    |                                                                                                    |                                                                                                    |
|               |                         | クレカス クレジットカード                                                                                                    |                                                                                                    |                                                                                                    |                                                                                                    |                                                                                                    |
|               |                         | MALLENAR MALLENAR                                                                                                    |                                                                                                    |                                                                                                    |                                                                                                    |                                                                                                    |
|               |                         | 2040 Punticipa                                                                                                    |                                                                                                    |                                                                                                    |                                                                                                    |                                                                                                    |
|               | A. B. L. S. B. M. P.    | 92                                                                                                    |                                                                                                    |                                                                                                    |                                                                                                    |                                                                                                    |
|               |                         |                                                                                                    |                                                                                                    |                                                                                                    |                                                                                                    |                                                                                                    |
|               |                         | Name of the state of the state | Image: Comparison of a specific comparison of a comparison of a comparison of | Image: page and cody matrice duration and constrained and the constrained and the | Image: Compared Law and Long to watch and the Charlow Law Charlow Ar * * * *   Image: Compared Law and the Charlow Law Charlow Image: Compared Law Charlow Law Charlow Law Charlo | The second set of production of the formation of the formation of th |